## **INSTRUKCJA ZAKUPU TESTU ANTYGENOWEGO NA OBECNOŚĆ COVID-19**

W celu zakupu testu *"Koronawirus SARS-CoV-2, antygen, test jakościowy z zaświadczeniem lekarskim w j. angielskim"* wejdź na stronę internetową:

https://diag.pl/sklep/pakiety/koronawirus-sars-cov-2-antygen-test-jakosciowy-z-zaswiadczeniem-lekarskim-w-j-angielskim/

## Koronawirus SARS-CoV-2, antygen, test jakościowy z zaświadczeniem lekarskim w j. angielskim

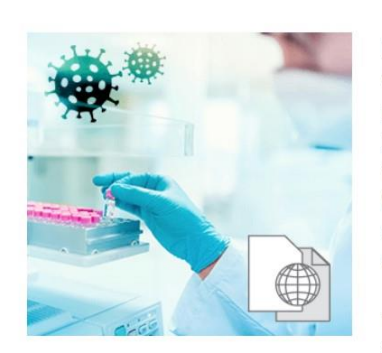

Nowy test antygenowy Standard Q COVID-19 w ofercie DIAGNOSTYKI jest szybkim, przesiewowym\*, chromatograficznym, testem immunochemicznym\*\*, przeznaczonym do wykrywania obecności antygenów wirusa SARS-CoV-2 w wymazie z nosogardzieli, co jest równoważne z wykryciem w badanym materiale obecności zakażnych cząsteczek wirusa.

220.00 PLN

Pakiet jest realizowany

tylko w określonych

Wybierz punkt pobrań

Zawiera 1 badanie

punktach

Test jest pomocny we wczesnej diagnostyce zakażenia

SARS-CoV-2. Cechuje się wysoką swoistością diagnostyczną, co zgodnie z piśmiennictwem i danymi uzyskanymi przez producenta, oznacza, że dodatni wynik z wysokim prawdopodobieństwem

Następnie kliknij w "**Wybierz punkt pobrań**", aby wybrać miejsce, w którym badanie ma zostać wykonane.

Na ekranie pojawi się okno wyboru województwa lub miasta – wybierz z listy.

Dodatkowo, jeśli chcesz wykonać test w ciągu najbliższych 24 godzin, zaznacz checkbox **"Dostępne 24h"**; jeśli punkt pobrań ma być przyjazny dzieciom, zaznacz checkbox **"Przyjazne dzieciom"**.

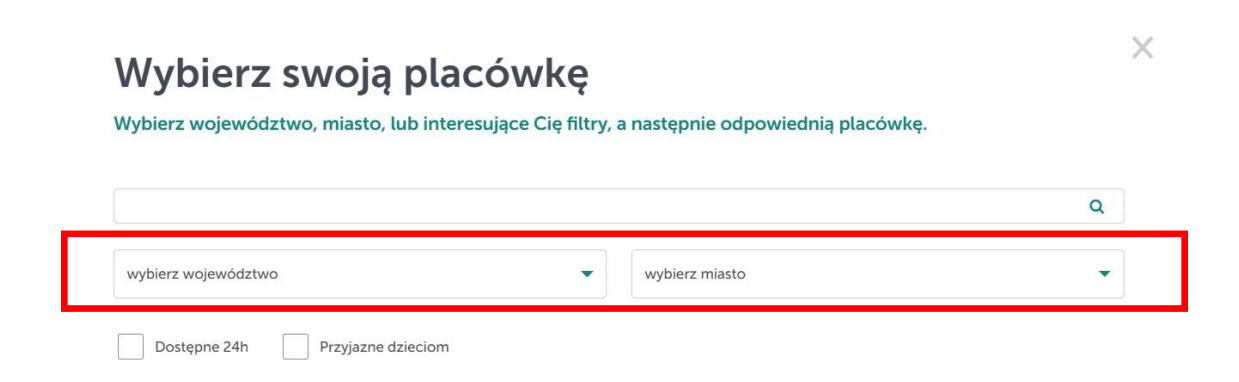

Na dole ekranu pojawią się dostępne punkty pobrań.

## Wybierz swoją placówkę Wybierz województwo, miasto, lub interesujące Cię filtry, a następnie odpowiednią placówkę. Q Warszawa mazowieckie • Dostępne 24h Przyjazne dzieciom PUNKT POBRAŃ DIAGNOSTYKI PUNKT POBRAŃ DIAGNOSTYKI PUNKT POBRAŃ DIAGNOSTYKI Warszawa Warszawa Warszawa ul. Bukowińska 12 ul. Marszałkowska ul. Skoroszewska 11 (punkt wymazowy) 68/70 (punkt (punkt wymazowy) wymazowy) > Godziny otwarcia PON-PT Telefon 22 898 80 35 Godziny otwarcia PON-PT Godziny otwarcia PON-PT Telefon 663 682 631 Telefon 661 624 704 WYBIERZ WYBIERZ WYBIERZ

Wybierz dogodną placówkę i potwierdź swój wybór klikając w "WYBIERZ".

W celu finalizacji zamówienia kliknij w "DO KOSZYKA".

Koronawirus SARS-CoV-2, antygen, test jakościowy z zaświadczeniem lekarskim w j. angielskim

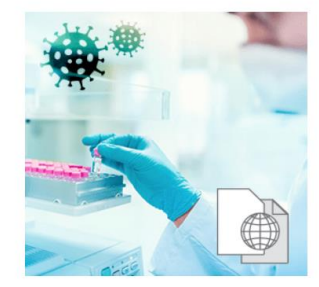

Nowy test antygenowy Standard Q COVID-19 w ofercie DIAGNOSTYKI jest szybkim, przesiewowym\*, chromatograficznym, testem immunochemicznym\*\*, przeznaczonym do wykrywania obecności antygenów wirusa SARS-CoV-2 w wymazie z nosogardzieli, co jest równoważne z wykryciem w badanym materiale obecności zakaźnych cząsteczek wirusa.

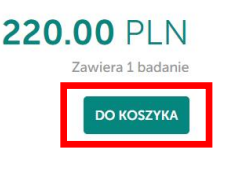

Test jest pomocny we wczesnej diagnostyce zakażenia SARS-CoV-2. Cechuje się wysoką swoistością diagnostyczną, co zgodnie z piśmiennictwem i danymi uzyskanymi X

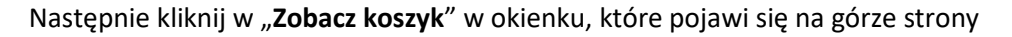

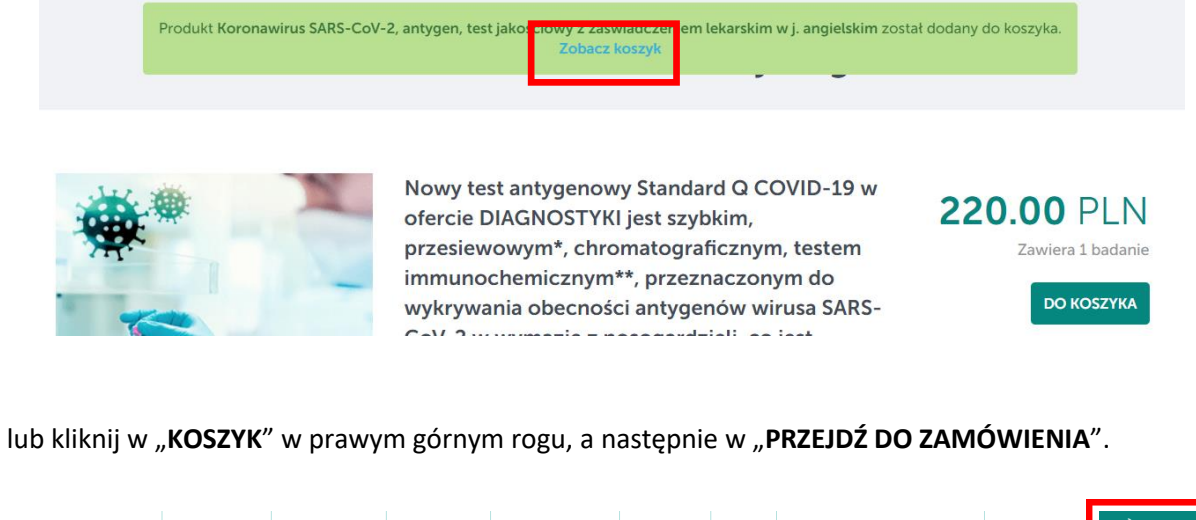

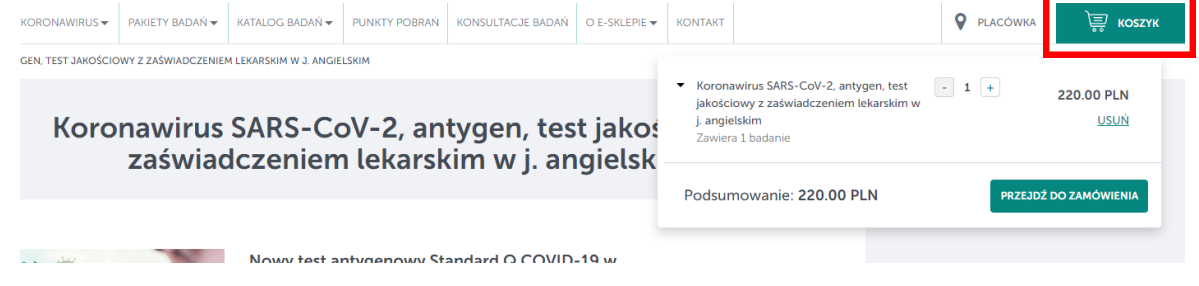

Zostaniesz przekierowany do strony z podsumowaniem zamówienia. Upewnij się, że wybrany produkt, jego ilość oraz miejsce pobrania są prawidłowe.

Na ekranie widoczna jest także informacja o godzinach otwarcia punktu pobrań oraz telefon kontaktowy do wybranego punktu.

| Lista produktów                                                                                                    |                          |                           | Łączna kwota    |                                                                                      |
|----------------------------------------------------------------------------------------------------|--------------------------|---------------------------|-----------------|--------------------------------------------------------------------------------------|
| Nazwa                                                                                                    | llość                    | Cena                      | Razem           |                                                                                      |
| <ul> <li>Koronawirus SARS-CoV-2, antygen, test<br/>jakościowy z zaświadczeniem lekarskim w j<br/>angielskim<br/>Zawiera 1 badanie</li> </ul> | - 1 +                    | 220.00 PLN<br><u>USUŃ</u> | Vprowadž kod* - | do kasy                                                                              |
| Miejsce pobrania                                                                                                    |                          |                           |                 | Łączna kwota                                                                         |
| Punkt Pobrań Diagnostyki – Warszawa, ul. Ma<br>ZMIEŃ PUNKT POBRAŃ                                                                            | rszałkowska 68/70 (pi    | unkt wymazowy)            |                 | Razem<br>220.00 PLN                                                                  |
| Telefon Godziny otwarcia<br>661 624 704 Pon-Pt 12:00 - 14                                                                                    | P0                       | obranie materiału do      |                 | Wprowadź kod* ▲<br>Jeżeli posiadasz kod przekazany w<br>ramach akcji profilaktycznej |
| Ogłoszenia z Punktu Pobrań:<br><u>PP Warszawa. ul. Bukowińska 12 i ul. Marszałkowsk</u><br>23.10.2020                                        | a 68/70 nie pobierają wy | mazów w dniu              |                 | Wprowadź go tutaj:                                                                   |
| ZOBACZ WSZYSTKIE OGŁOSZENIA                                                                                                    |                          |                           |                 | ZASTOSUJ                                                                             |
|                                                                                                    |                          |                           |                 | akcji profilaktycznej, z nim związanej.                                              |
|                                                                                                    |                          |                           |                 | PRZEJDŹ DO KASY                                                                      |

Po prawej stronie znajdziesz informację o łącznej kwocie do zapłaty.

W miejscu "**Wprowadź kod**" wpisz kod rabatowy, który otrzymałeś przy zakładaniu rezerwacji w BP ITAKA. Znajdziesz go w Strefie Klienta po zalogowaniu, w szczegółach rezerwacji. Kliknij w "**ZASTOSUJ**". Łączna kwota do zapłaty zostanie obniżona.

| Lista produktów                                                                                              |                |                                  | Łączna kwota                           |
|----------------------------------------------------------------------------------------------------|----------------|----------------------------------|----------------------------------------|
| Nazwa<br>• Koronawirus SARS-CoV-2, antygen, test<br>jakościowy z zaświadczeniem lekarskim w j.<br>anoielskim | llość<br>- 1 + | Cena<br>220.00 PLN<br>187.00 PLN | Razem<br>187.00 PLN<br>Wprowadź kod* 🗸 |
| Zawiera 1 badanie                                                                                            |                | <u>USUŃ</u>                      | PRZEJDŻ DO KASY                        |

Kliknij w "**PRZEJDŹ DO KASY"**, a następnie w opcji "**KONTYNUUJ BEZ LOGOWANIA"** uzupełnij swoje dane:

- imię i nazwisko
- adres e-mail

oraz zaznacz checkboxy jak na zdjęciu poniżej.

Następnie kliknij w "KONTYNUUJ BEZ LOGOWANIA".

| LOGOWANIE                          | KONTYNUUJ BEZ LOGOWANIA                                                                                                    |  |  |
|------------------------------------|----------------------------------------------------------------------------------------------------|--|--|
| Login                              | Imię i nazwisko                                                                                                    |  |  |
| Hasto                              | Wpisz swoje imię i nazwisko<br>Adres email                                                                                                    |  |  |
| ZALOGUJ                            | Nieprawidłowy adres email<br>Powtórz adres email                                                                                                    |  |  |
| 🔇 Zapomniałeś hasta?               |                                                                                                    |  |  |
| A* Nie masz konta? Zarejestruj się | Nieprawidłowy adres email      Wyrażam zgodę na przetwarzanie moich<br>darych osobowych podarych w powyższym<br>formularzy przez spółkę Diagnostyka połkaż<br>całoś      Wyrażam zgodę na otrzymywanie od<br>Usługodawcy drogą elektroniczną informacji<br>dotyczących akcji profilaktycznych w zakresie<br>ochrony zdrowia i informacji z tym związanych,<br>aces e-mail wskazany przy zakładaniu Konta.      KONTYNUUJ BEZ LOGOWANIA |  |  |

W celu finalizacji zamówienia kliknij w "DOKONAJ PŁATNOŚCI".

Po opłaceniu zamówienia na podany adres e-mail otrzymasz potwierdzenie wraz z voucherem upoważniającym do wykonania badania.